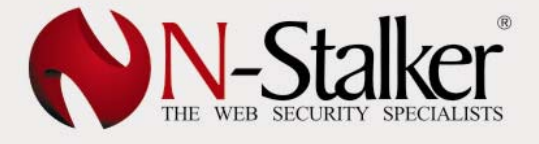

### 1. Getting Started

### 1.1. Default Policies

N-Stalker Web Application Security Scanner provides a default list of scan policies that can be used to initiate quick scan sessions or even serve as template to generate custom user policies.

### 1.1.1. Development & QA

This is the list of default policies for Development & QA Life-cycle:

| Custom Design Error Only  | This policy will search for Custom Design Errors on    |  |  |  |  |
|---------------------------|--------------------------------------------------------|--|--|--|--|
| 5 ,                       | the application such as XSS and SOL injection          |  |  |  |  |
|                           | the application such as ASS and SQL injection,         |  |  |  |  |
|                           | Buffer Overflow, Parameters Tampering issues and       |  |  |  |  |
|                           | Cookie vulnerabilities.                                |  |  |  |  |
| Common OWASP Top10        | This policy will search for Common Top10 security      |  |  |  |  |
| Check                     | issues described by OWASP (Open Web Application        |  |  |  |  |
|                           | Security Project) focused on development. The          |  |  |  |  |
|                           | assessment includes XSS and SQL injection, Buffer      |  |  |  |  |
|                           | Overflow, Parameter Tampering, Cookie                  |  |  |  |  |
|                           | vulnerability, Insecure data handling, confidentiality |  |  |  |  |
|                           | issues, File & Directory issues and much more.         |  |  |  |  |
| Information Exposure      | This is a policy focused on Confidentiality issues. It |  |  |  |  |
| Analysis                  | will search for insecure data handling, information    |  |  |  |  |
| (Confidential Check Only) | leakage through meta tags, html comments and           |  |  |  |  |
|                           | scripts, Cookie and File exposure.                     |  |  |  |  |

### 1.1.2. Infrastructure & Deploy

This is the list of default policies for Infrastructure & Deploy:

| Complete Web Server<br>Pen-test          | This policy will assess Web Server infrastructure for security vulnerabilities. It will complement the assessment with the traditional N-Stealth's 35,000 attack signature database for 3 <sup>rd</sup> party software. Also searches for Backup, Password and configuration files misplaced in the server's root directory. |
|------------------------------------------|----------------------------------------------------------------------------------------------------|
| Web Server Technology<br>Assessment Only | This policy is focused on assessing the Web Server technology only, searching for vulnerable platform version.                                                                                                    |
| SANS/FBI Top10 and<br>Backup Assessment  | This policy will assess Web Server against SANS/FBI<br>Top10 common web security vulnerabilities. N-<br>Stalker will also search for backup files misplaced<br>on server's root directory.                                                                                                    |

### 1.1.3. Audit & Pen-test

This is the list of default policies for Infrastructure & Deploy:

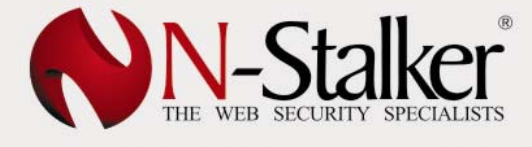

| Assessment                                     | policy. It will search for custom development<br>vulnerabilities such as XSS and SQL injection, Buffer<br>Overflow, Parameter Tampering, File & Directory<br>issues, Confidentiality issues, Cookie vulnerabilities<br>and will also include an infrastructure check of N-<br>Stealth's 35,000 attack signature database. |
|------------------------------------------------|----------------------------------------------------------------------------------------------------|
| Confidential SSL Web<br>Application Assessment | This policy will assess Web Application that is<br>supposed to run securely over SSL. It will search for<br>confidentiality issues, insecure data handling and<br>web server SSL weakness.                                                                                                    |
| Privacy Act Compliance<br>Policy               | This policy will assess Web Application for privacy<br>issues. It will search for insecure personal data<br>handling, SSL infrastructure weakness, presence of<br>a privacy policy on every web form and file<br>exposures.                                                                                               |

### 1.2. Starting Wizard-based scan

N-Stalker Web Application Security Scanner provides a Wizard interface to enable quick set up of scan sessions. By default, the Scan Wizard will appear during initialization. You may modify this behavior by enabling the option "Do not show Scan Session Wizard at the startup".

Scan Wizard can be invoked at any time by selecting option "Scan Wizard" onto N-Stalker's toolbar.

### 1.2.1. Choose Policy Profile

Once the Scan Wizard is opened, you will be required to choose a policy profile from N-Stalker Web Security Development Life-Cycle (see section 1.3.1):

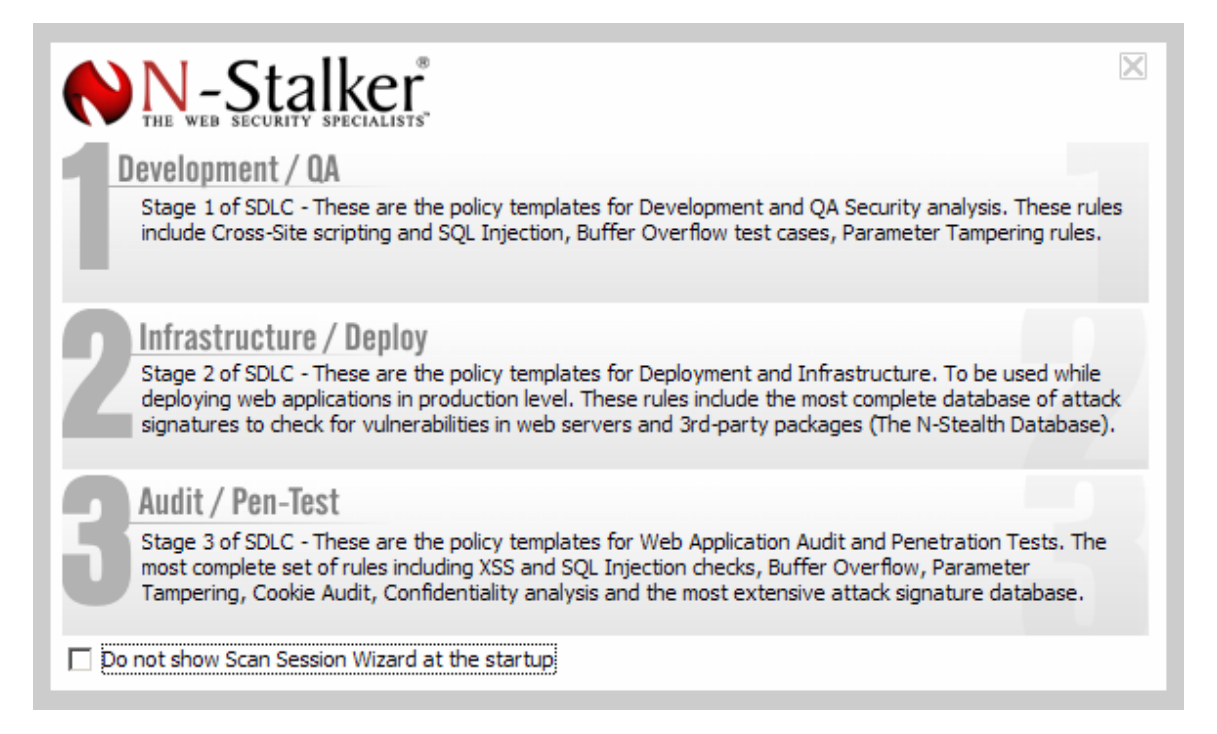

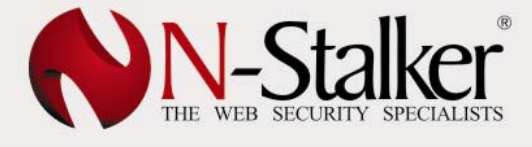

| Development & QA        | This option will allow you to choose from Development & QA Policies available to scan with.                                            |
|-------------------------|----------------------------------------------------------------------------------------------------|
|                         | <ul> <li>This option is available on the following editions(*):</li> <li>OA Edition</li> <li>Enterprise Edition</li> </ul>             |
| Infrastructure & Deploy | This option will allow you to choose from<br>Infrastructure & Deploy Policies available to scan<br>with.                               |
|                         | <ul> <li>This option is available on the following editions(*):</li> <li>Infrastructure Edition</li> <li>Enterprise Edition</li> </ul> |
| Audit & Pen-Test        | This option will allow you to choose from Audit & Pen-test available to scan with.                                                     |
|                         | <ul><li>This option is available on the following editions(*):</li><li>Enterprise Edition</li></ul>                                    |

(\*) Policy Profiles depend on N-Stalker Web Application Security Scanner Edition and may not be available on your licensed edition.

To understand more about N-Stalker Web Application Security Scanner Policy Profiles, please see Chapter 3.

### 1.2.2. Choose Target

Before choosing the appropriate scan policy you must select the target Web Application (URL) to scan. Enter the URL in the "Web Application URL" field:

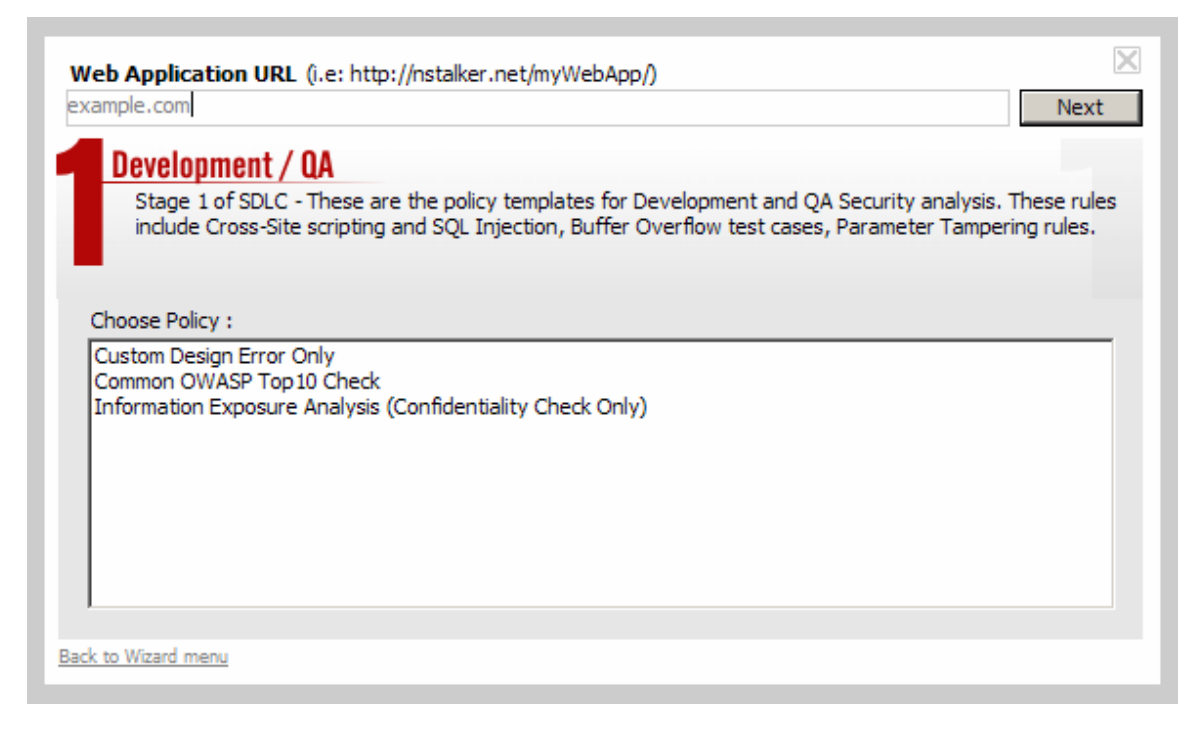

You may specify the following URL formats:

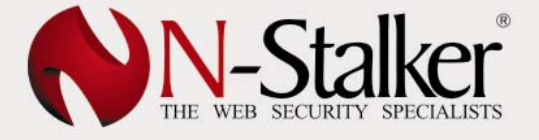

- www.example.com
- http://www.example.com
- https://www.example.com
- http://www.example.com:8080/ (connect to TCP port 8080)
- http://www.example.com/sample/ (scan will be restricted to "sample" directory)

### 1.2.3. Choose Scan Policy

Once target URL is chosen, you must provide the scan policy to be used. To select it, double click on the policy of your choice (alternatively, you may also click on the policy of your choice and press "Next" button):

| ample.com                     |                                                                                                    | Next                                                                                           |
|-------------------------------|----------------------------------------------------------------------------------------------------|------------------------------------------------------------------------------------------------|
| Develop                       | nent / QA                                                                                             |                                                                                                |
| Stage 1<br>include C          | of SDLC - These are the policy templates for Dev<br>ross-Site scripting and SQL Injection, Buffer Ove | elopment and QA Security analysis. These rule<br>erflow test cases, Parameter Tampering rules. |
| Choose Policy<br>Custom Desid | :<br>n Frror Only                                                                                     |                                                                                                |
| Common OW                     | ASP Top 10 Check                                                                                      |                                                                                                |
| Information I                 | xposure Analysis (Confidentiality Check Only)                                                         |                                                                                                |
|                               |                                                                                                    |                                                                                                |
|                               |                                                                                                    |                                                                                                |
|                               |                                                                                                    |                                                                                                |
|                               |                                                                                                    |                                                                                                |
|                               |                                                                                                    |                                                                                                |

### 1.2.4. Customizing Scan Options

When target URL and scan policy are chosen, you will be prompted with a configuration summary. This is the list of options that can be customized to enhance N-Stalker capabilities:

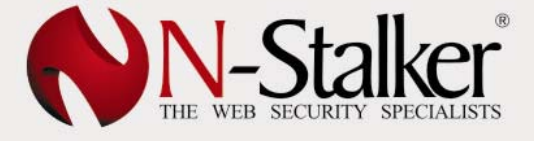

| ample.com                                                                                                    | Start                                                                                                    | Sc         |
|----------------------------------------------------------------------------------------------------|----------------------------------------------------------------------------------------------------|------------|
| Development / QA                                                                                                    |                                                                                                    |            |
| Stage 1 of SDLC - These are the policy template<br>include Cross-Site scripting and SQL Injection, B                                                                                                    | es for Development and QA Security analysis. These r<br>Buffer Overflow test cases, Parameter Tampering rule                                                                 | ule:<br>s. |
| Configuration Summary :                                                                                                    | Value                                                                                                    | _          |
| Web Spidering Method<br>Parsing Options<br>Follow links over HTTP or HTTPS protocol<br>Discover Server-side technology (i.e: PHP, ASP)<br>Web Application Authentication<br>Ouick-scan method (fast scan, false positives) | Crawl. No Initialization script provided.<br>Javascript Disabled. Robots.txt Disabled.<br>Disabled.<br>Disabled.<br>Disabled.<br>Disabled. No information found.<br>Enabled. |            |
| <b>C</b>                                                                                                    |                                                                                                    |            |

To modify settings, click on "Change" button. You will browse through a wizard interface that will allow you to change a set of host-based options before initiating scan. Options that can be modified include:

### Step 1 - Web Spidering Options

| imple.com                                                 |                                                                                    |                                             |                                            | Start Sca                                    |
|-----------------------------------------------------------|------------------------------------------------------------------------------------|---------------------------------------------|--------------------------------------------|----------------------------------------------|
| Development / O                                           | A                                                                                  |                                             |                                            |                                              |
| Stage 1 of SDLC - 1<br>include Cross-Site s               | hese are the policy temp<br>cripting and SQL Injectio                              | lates for Developme<br>n, Buffer Overflow t | ent and QA Security<br>test cases, Paramet | analysis. These rule.<br>er Tampering rules. |
| •                                                         |                                                                                    |                                             |                                            |                                              |
| Choose Web Application                                    | Spidering method :                                                                 |                                             |                                            |                                              |
| Crawl the Websit                                          | e (Web Spidering)                                                                  |                                             |                                            |                                              |
|                                                           |                                                                                    |                                             |                                            |                                              |
| Run a custom                                              | initialization web script                                                          |                                             |                                            |                                              |
| Run a custom O Do not Crawl the                           | initialization web script<br>Website (No Web Spider                                | ing)                                        |                                            |                                              |
| C Do not Crawl the                                        | initialization web script<br>Website (No Web Spider<br>nual list of URLs for navig | <b>ing)</b><br>ation purposes               |                                            |                                              |
| Run a custom     Do not Crawl the     Provide a mai       | initialization web script<br>Website (No Web Spider<br>nual list of URLs for navig | <b>ing)</b><br>ation purposes               |                                            |                                              |
| Run a custom O Do not Crawl the Provide a mai Step 1 of 2 | initialization web script<br>Website (No Web Spider<br>hual list of URLs for navig | ing)<br>ation purposes                      |                                            | Next >>                                      |

Allows you to modify Web Spider method:

✓ Crawl Website

N-Stalker will follow Web Application hyperlinks and retrieve every possible resource found.

An initialization script can be recorded if you need to "teach" N-Stalker to go through a particular area of your Web Application. Just enable "Run a custom initialization web script".

### ✓ Do not Crawl through Website

N-Stalker will navigate through your web application but will neither follow hyperlinks nor retrieve web resources.

You may provide a manual list of URLs to be navigated. It may be recorded as either script or set of URLs. Just enable "Provide a manual list of URLs for navigation purposes".

#### • Step 2 – Recording a web script

| eb Application OKL                      | (i.e. mep///istaiker megnyw                                     | 201000                                                                            |                                      |
|-----------------------------------------|-----------------------------------------------------------------|-----------------------------------------------------------------------------------|--------------------------------------|
| ample.com                               |                                                                 |                                                                                   | Start Sca                            |
| Development / (                         | A                                                               |                                                                                   |                                      |
| Stage 1 of SDLC -<br>include Cross-Site | These are the policy template<br>scripting and SQL Injection, B | s for Development and QA Security anal<br>uffer Overflow test cases, Parameter Ta | ysis. These rules<br>ampering rules. |
|                                         |                                                                 |                                                                                   |                                      |
|                                         |                                                                 |                                                                                   |                                      |
| Create an initialization :              | script :                                                        |                                                                                   |                                      |
|                                         |                                                                 |                                                                                   |                                      |
| URL                                     |                                                                 | Post Data                                                                         |                                      |
| URL                                     | Add Manual<br>Add Web Browse<br>Delete                          | Post Data                                                                         |                                      |
| URL<br>Step 2 of 3                      | Add Manual<br>Add Web Browse<br>Delete                          | Post Data                                                                         | k Next >>                            |

When you select to either "Run a custom initialization web script" or "Provide a manual list of URLs for navigation purposes", N-Stalker will allow you to record a web script. There are two options to add resources to the script (right-click on the list to obtain the menu):

#### ✓ Add Manual

When manually adding resources, you must provide the URL to navigate and, if necessary, the Data to be submitted to this particular resource.

When Data is provided, N-Stalker will submit it using "POST" method, otherwise N-Stalker will use the Spider Method provided (default: "GET").

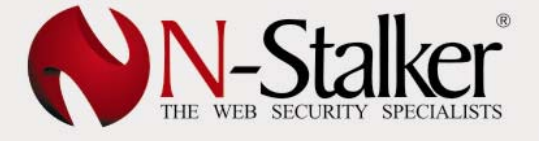

| 🙌 Enter Inforn | nation |    | _ 🗆 🗙  |
|----------------|--------|----|--------|
| URL            | Data   | ОК | Cancel |

### ✓ Add Web Browser

If you choose to add resources via Web Browser, just navigate using N-Stalker browser interface. As you browse through different resources, a list of URLs and data information will be captured in the list below. If necessary, click on resource to modify it. If you need to delete it, right-click on resource and press "Delete" option.

Once navigation is done, choose "Yes" to add captured resources to N-Stalker permanently.

| 🙌 N-Stalker W                           | eb Capture Ini           | terface          |               |                        |                           |                                           | _ [                          | IX  |
|-----------------------------------------|--------------------------|------------------|---------------|------------------------|---------------------------|-------------------------------------------|------------------------------|-----|
| Address http://                         | //www.nstalker.          | com/             |               |                        |                           | 0                                         | ptions 👻 Naviga              | ate |
| N DEFEN                                 | -Stal                    | ker              |               |                        |                           |                                           |                              | 1   |
| Products                                | Defense                  | Customer Cer     | nter Conto    | ict Buy 1              | Now Ab                    | out N-Stalker                             | Language                     |     |
| Overview                                | ON-Stealth S             | Security Scanner | N-Stealth Log | Analyser               |                           |                                           |                              |     |
|                                         |                          | E H              | YOU AF<br>As  | E JUST ON<br>Sessing Y | E CLICK AW/<br>Our web si | AY FROM<br>Ecurity Issi                   | JES!<br>y now ! Download †   | th  |
| ± News & U                              | odates                   |                  | ₩ Features    |                        |                           |                                           |                              |     |
| Update<br>Jun 21st, 200<br>PHP-Fusion v | 16<br>vulnerabilities an | d new updates    | O Searc       | h<br>OR                | Jownload                  | Buy Now!<br>Discover you<br>Buy N-Stalker | r vulnerabilities b<br>now ! | ef  |
| Captured Session                        | 1                        |                  |               |                        |                           |                                           |                              | -   |
| URI                                     |                          |                  |               | Data                   |                           |                                           |                              | T   |
| http://www.nsta                         | lker.com/                |                  |               |                        |                           |                                           |                              |     |
|                                         |                          |                  |               |                        |                           |                                           |                              |     |

• Step 3 – Choose Multiple Options

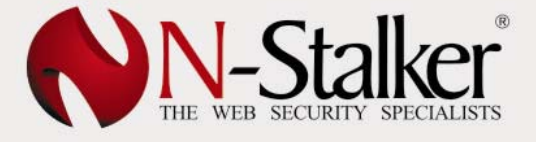

| Development / QA         Stage 1 of SDLC - These are the policy templates for Development and QA Security analysis. These rules include Cross-Site scripting and SQL Injection, Buffer Overflow test cases, Parameter Tampering rules.         Choose Scan Options :            Web Application requires Javascript parsing             Follow links over secure and non-secure protocols (HTTP and HTTPS)             Auto-discover server-side technology (i.e: PHP, ASP, J2EE)             Search for Robots.txt file and parse for hidden URLs             Disable Quick-Scan method (fast scan and positive hit caching mode)             Web Application requires special user authentication | Veb Application URL (i.e: http://nstalker.net/myWebApp/)                                                                                                  | Charle Gran                                                  |
|----------------------------------------------------------------------------------------------------|----------------------------------------------------------------------------------------------------|--------------------------------------------------------------|
| Development / QA         Stage 1 of SDLC - These are the policy templates for Development and QA Security analysis. These rules include Cross-Site scripting and SQL Injection, Buffer Overflow test cases, Parameter Tampering rules.         Choose Scan Options :            Web Application requires Javascript parsing             Follow links over secure and non-secure protocols (HTTP and HTTPS)             Auto-discover server-side technology (i.e: PHP, ASP, J2EE)             Search for Robots.txt file and parse for hidden URLs             Disable Quick-Scan method (fast scan and positive hit caching mode)             Web Application requires special user authentication |                                                                                                    | peare pear                                                   |
| Stage 1 of SDLC - These are the policy templates for Development and QA Security analysis. These rules include Cross-Site scripting and SQL Injection, Buffer Overflow test cases, Parameter Tampering rules.         Choose Scan Options :            Web Application requires Javascript parsing             Follow links over secure and non-secure protocols (HTTP and HTTPS)             Auto-discover server-side technology (i.e: PHP, ASP, J2EE)             Search for Robots.txt file and parse for hidden URLs             Disable Quick-Scan method (fast scan and positive hit caching mode)             Web Application requires special user authentication                          | Development / QA                                                                                                    |                                                              |
| Choose Scan Options :          Web Application requires Javascript parsing         Follow links over secure and non-secure protocols (HTTP and HTTPS)         Auto-discover server-side technology (i.e: PHP, ASP, J2EE)         Search for Robots.txt file and parse for hidden URLs         Disable Quick-Scan method (fast scan and positive hit caching mode)         Web Application requires special user authentication                                                                                                    | Stage 1 of SDLC - These are the policy templates for Development and QAS<br>include Cross-Site scripting and SQL Injection, Buffer Overflow test cases, P | Security analysis. These rules<br>Parameter Tampering rules. |
| <ul> <li>Web Application requires Javascript parsing</li> <li>Follow links over secure and non-secure protocols (HTTP and HTTPS)</li> <li>Auto-discover server-side technology (i.e: PHP, ASP, J2EE)</li> <li>Search for Robots.txt file and parse for hidden URLs</li> <li>Disable Quick-Scan method (fast scan and positive hit caching mode)</li> <li>Web Application requires special user authentication</li> </ul>                                                                                                    | Choose Scan Options :                                                                                                    |                                                              |
| <ul> <li>Follow links over secure and non-secure protocols (HTTP and HTTPS)</li> <li>Auto-discover server-side technology (i.e: PHP, ASP, J2EE)</li> <li>Search for Robots.txt file and parse for hidden URLs</li> <li>Disable Quick-Scan method (fast scan and positive hit caching mode)</li> <li>Web Application requires special user authentication</li> </ul>                                                                                                    | ✓ Web Application requires Javascript parsing                                                                                                    |                                                              |
| <ul> <li>Auto-discover server-side technology (i.e: PHP, ASP, J2EE)</li> <li>Search for Robots.txt file and parse for hidden URLs</li> <li>Disable Quick-Scan method (fast scan and positive hit caching mode)</li> <li>Web Application requires special user authentication</li> </ul>                                                                                                    | ✓ Follow links over secure and non-secure protocols (HTTP and HTTPS)                                                                                      |                                                              |
| <ul> <li>Search for Robots.txt file and parse for hidden URLs</li> <li>Disable Quick-Scan method (fast scan and positive hit caching mode)</li> <li>Web Application requires special user authentication</li> </ul>                                                                                                    | ▼ Auto-discover server-side technology (i.e: PHP, ASP, J2EE)                                                                                              |                                                              |
| Disable Quick-Scan method (fast scan and positive hit caching mode)     Web Application requires special user authentication  Step 3 of 3                                                                                                    | Search for Robots.txt file and parse for hidden URLs                                                                                                    |                                                              |
| Web Application requires special user authentication Step 3 of 3                                                                                                    | Disable Quick-Scan method (fast scan and positive hit caching mode)                                                                                       |                                                              |
| Step 3 of 3                                                                                                    | Web Application requires special user authentication                                                                                                    |                                                              |
|                                                                                                    | Step 3 of 3                                                                                                    | << Back                                                      |
| ick to Wizard menu                                                                                                    | ck to Wizard menu                                                                                                    |                                                              |

This interface will allow you to choose multiple options that may enhance N-Stalker scanning experience. Here is a brief description of each item:

### ✓ Web Application requires Javascript parsing

When enabled, N-Stalker will parse javascript to extract possible URL resources.

#### ✓ Follows links over secure and non-secure protocol

When enabled, N-Stalker will follow either HTTP or HTTPS links, as long as destination URL is the same.

#### ✓ Auto-discover server-side technology

When enabled, N-Stalker will probe Web Application for common server-side development technologies, including PHP, J2EE, ASP (.NET), Cold Fusion, etc. Once detected, N-Stalker will create a special profile for each technology discovered.

### ✓ Search for Robots.txt file and parse for hidden URLs

When enabled, N-Stalker will search for robots.txt file and it will try to extract hidden URLs to be inspected.

### ✓ Disable Quick-Scan method

When enabled, N-Stalker will disable Quick-Scan method. That means it will exhaustively try every possible attack combination against an URL, extending the total scan time.

**Tip:** Use this option carefully as it may cause false positives depending on the Web Application technology.

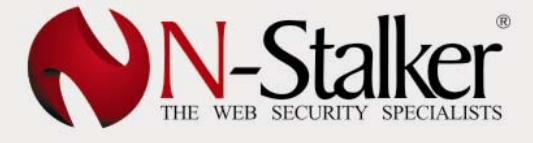

### ✓ Web Application requires special user authentication

When enabled, N-Stalker will provide access to authentication configuration interface (step 4), allowing you to specify either HTTP, Web Form, x.509 certificate or Cookie authentication.

### • Step 4 – Authentication Options

The Authentication Options interface allow you to configure how N-Stalker will interact with Web Application to get authenticated through existent access controls.

| Web Application URL (i.e: http://n:<br>example.com                                                                                                    | stalker.net/myWebApp/) Start Scan                                                                                                    |
|----------------------------------------------------------------------------------------------------|----------------------------------------------------------------------------------------------------|
| Development / QA<br>Stage 1 of SDLC - These are th<br>include Cross-Site scripting and                                                                       | e policy templates for Development and QA Security analysis. These rules<br>SQL Injection, Buffer Overflow test cases, Parameter Tampering rules.  |
| Choose Authentication Options :<br>Authentication Options<br>HTTP Authentication<br>Web Form Authentication<br>Cookie Authentication<br>x.509 Authentication | <ul> <li>Prompt for password when HTTP authentication is required</li> <li>Prompt for password when Web Form authentication is required</li> </ul> |
| Step 4 of 4                                                                                                    | < <back next="">&gt;</back>                                                                                                    |
| Back to Wizard menu                                                                                                    |                                                                                                    |

### ✓ Authentication Options

These options allow specifying if you should be prompted for manual authentication whenever N-Stalker found it is required in the Web Application.

| Prompt for password when HTTP authentication is required     |
|--------------------------------------------------------------|
| Prompt for password when Web Form authentication is required |
|                                                              |
|                                                              |
|                                                              |

| Prompt for password | When e   | nabled, | N-St | alker | will |
|---------------------|----------|---------|------|-------|------|
| when HTTP           | manually | prompt  | for  | user  | and  |
|                     | password | whene   | ver  | а     | HTTP |

| authentication is   | authentication is required.  |  |  |
|---------------------|------------------------------|--|--|
| required            |                              |  |  |
| Prompt for password | When enabled, N-Stalker will |  |  |
| when Web Form       | manually prompt for user and |  |  |
| authentication is   | password whenever a web form |  |  |
| required            | authentication is required.  |  |  |

### ✓ HTTP Authentication

These options allow you to specify HTTP (Host) authentication (generally required by a 401 status code message).

| Enable Host Authentication |                                                 |  |
|----------------------------|-------------------------------------------------|--|
| Username :                 |                                                 |  |
| Password :                 | (Use domain\user for NTLM-based authentication) |  |

| Enable Host    | When host (HTTP) authentication is    |  |  |
|----------------|---------------------------------------|--|--|
| Authentication | required, you must enable this        |  |  |
|                | option.                               |  |  |
| Username       | Enter username for HTTP               |  |  |
|                | authentication. You may use MS        |  |  |
|                | Windows <sup>™</sup> NTLM or Kerberos |  |  |
|                | format.                               |  |  |
| Password       | Enter password for HTTP               |  |  |
|                | authentication.                       |  |  |

### ✓ Web Form Authentication

These options allow you to record a web script for Web Form authentication. Similar to web script recorder tool (see Step 2), you may navigate through a web browser interface or manually provide a set of URL scripts to authenticate.

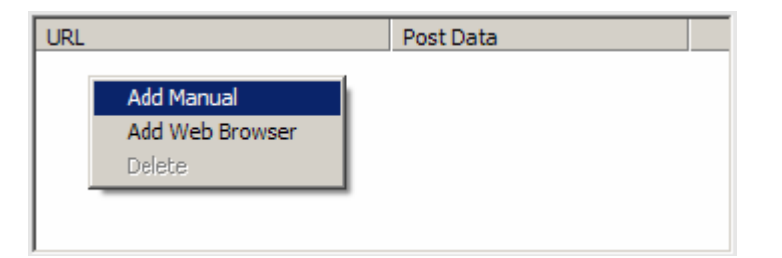

|                 | specify an URL action to<br>authenticate against the target<br>Web Application. |
|-----------------|---------------------------------------------------------------------------------|
| Add Web Browser | This option allows you to record a                                              |

|        | web authentication script using a<br>Web Browser interface. Once is<br>done, you may also enter logout<br>procedure to be filtered from spider<br>mechanism |
|--------|----------------------------------------------------------------------------------------------------|
| Delete | Allows you to delete resources.                                                                                                    |
|        | 5                                                                                                    |

**Tip:** When using Web Browser interface, you will be asked to record a logout script procedure. By doing so, you will avoid N-Stalker to mistakenly execute logout action and get itself out of Web Application authenticated context.

### ✓ Cookie Authentication

This option allows you to provide a cookie-based authentication to be used against target Web Application.

| Cookie :                         |  |
|----------------------------------|--|
| (i.e: auth=admin01; pass=test01) |  |
|                                  |  |
|                                  |  |
|                                  |  |
|                                  |  |
|                                  |  |

| Cookie | This option allows you to provide a cookie value to be transmitted on |
|--------|-----------------------------------------------------------------------|
|        | every communication with target Web Application.                      |

### ✓ x.509 Authentication

If Web Application requires a client-side certificate for authentication purposes, you may provide x.509 information through this interface.

| Certificate Path :                                  | <u>i</u> |
|-----------------------------------------------------|----------|
| (Choose an ASN.1 or PEM encoded certificates)       |          |
| Private Key Path :                                  | <u>i</u> |
| (Choose an ASN.1 or PEM encoded keys)               |          |
| Key Password :                                      |          |
| (If you need a password to decrypt the private key) |          |

| Certificate Path | This option allows you to provide<br>the x.509 Certificate file path in<br>ASN.1 or PEM encoded format. |
|------------------|----------------------------------------------------------------------------------------------------|
| Private Key Path | This option allows you to provide<br>the Private key file path in ASN.1 or<br>PEM encoded format.       |

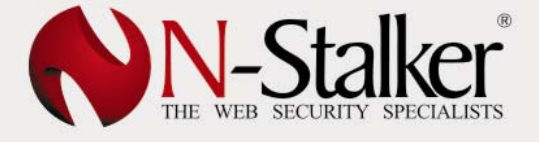

| Key Password | This option allows you to provide a password string to decrypt Private |
|--------------|------------------------------------------------------------------------|
|              | key if necessary.                                                      |

### 1.2.5. Initiating Scan Session

Once satisfied with Configuration options, you may press "Start Scan" to initiate Scan Session. The N-Stalker Policy Editor component will be minimized and you will be taken to the N-Stalker Web Application Security Scanner Engine.

### 1.3. Running Scan Engine

### 1.3.1. Initiating Scan Session

N-Stalker Web Application Security Scanner Engine interface is responsible to run security tests against target Web Application. Once you have chosen the correct options and scan policy, you will be required to initiate scan session by clicking on "Play" button (green color) on the left side of Engine's toolbar.

N-Stalker Web Application Security Scanner's toolbar has the following available controls:

| Play (Button)    | This button will initiate Scanner Engine's activities |  |
|------------------|-------------------------------------------------------|--|
|                  | in their very beginning. It may also be used to       |  |
|                  | resume suspended sessions.                            |  |
| Stop (Button)    | This button will stop Scanner Engine's activities and |  |
| • • •            | quit current scan session. A quit dialog will be      |  |
|                  | displayed for additional instructions.                |  |
| Pause (Button)   | This button will suspend temporarily Scanner          |  |
|                  | Engine's activities. Session may be resumed by        |  |
|                  | pressing "Play" button.                               |  |
| Forward (Button) | This button will skip current scan module or          |  |
| · ·              | activity. N-Stalker Scanner Engine may require an     |  |
|                  | additional time to stop current activity which will   |  |
|                  | cause a status message to be displayed in the         |  |
|                  | application's status panel (bottom).                  |  |

### 1.3.2. Understanding Scan Engine Interface

### 1.3.2.1. Scan Information

| Scan Session Information                                          |                                 |                    |  |
|-------------------------------------------------------------------|---------------------------------|--------------------|--|
| Server URL : http://www                                           |                                 |                    |  |
| Current Attack Module : N-Stalker Web Spider Module (Spider mode) |                                 |                    |  |
| Last Event : Adding URI [/publicidade.php]                        |                                 |                    |  |
| Progress Status :                                                 |                                 | (#8)               |  |
| Vulnerabilities Found : 1                                         | Objects Found: 77               | # Threads : (none) |  |
|                                                                   |                                 |                    |  |
| Scan Information Scan Statistics                                  | Scan Policy Scan Components Log | Information        |  |

Scan Session Information provides details on current attacks being executed, progress status, number of vulnerabilities and objects already found. See more details below:

| Server URL            | URL of target Web Application being scanned.                                  |
|-----------------------|-------------------------------------------------------------------------------|
| Current Attack Module | The name of the current attack module being executed.                         |
| Last Event            | Last relevant event discovered by N-Stalker.                                  |
| Progress Status       | Progress status of the current attack module.                                 |
| Vulnerabilities Found | Number of vulnerabilities found.                                              |
| Objects Found         | Number of objects (including scripts, comments, e-mails, cookies, etc) found. |
| Threads               | Number of parallel threads currently in execution.                            |

### 1.3.2.2. Scan Statistics

| Scan Session Statistics                                                                                                    |                                                               |
|----------------------------------------------------------------------------------------------------|---------------------------------------------------------------|
| Session Information                                                                                                    |                                                               |
| Average Response Time<br>Average Request Size<br>Total Discovered Servers<br>Last Vulnerable Object<br>Number of scanned URLs | (0ms/1625ms/3953ms)<br>28770 bytes<br>1<br>/cadastro.php<br>8 |
| Scan Information Scan Statistics S                                                                                            | can Policy Scan Components Log Information                    |

Scan Session Statistics provides details on various engine statistics, including time response, response size, number of servers discovered and URLs scanned.

| Average Response Time    | Minimum, average and maximum response time obtained while scanning target URI |
|--------------------------|-------------------------------------------------------------------------------|
| Average Response Size    | Average size (in bytes) of response obtained                                  |
| Total Discovered Servers | Number of distinct Web servers found while scanning target URL.               |
| Last Vulnerable Object   | The URI of the last object found to carry a vulnerability.                    |
| Number of scanned URLs   | Number of URLs already scanned.                                               |

N-Stalker Web Application Security Scanner 2006 | www.nstalker.com All Rights reserved ZMT Comunicações e Tecnologia Ltda.

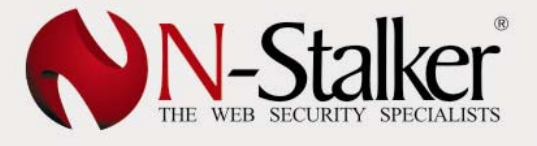

### 1.3.2.3. Scan Policy

| Scan Session Policy Policy Name : Common OWASP Top 10 Check                                                                     |                                                       |          |
|----------------------------------------------------------------------------------------------------|-------------------------------------------------------|----------|
| Rule Name                                                                                                    | Status                                                |          |
| Web Resources Spider and Analysis<br>File & Directory Exposure Attacks<br>Cross-site Scripting Attacks<br>SQL Injection Attacks | In progress<br>Not tested<br>Not tested<br>Not tested | <b>•</b> |
| Scan Information Scan Statistics Scan Policy Scan Components Log Information                                                    |                                                       |          |

Scan Session Policy provides details on the status of different security check rules that form the entire Scan Policy.

| Policy Name | Name of the Scan Policy being used.                                                                                                    |  |
|-------------|----------------------------------------------------------------------------------------------------|--|
| Rule Table  | <ul> <li>Rule table provides the name of the rule and its current status:</li> <li>In progress: currently in execution</li> <li>Not tested: scheduled to be executed</li> <li>OK: already tested</li> </ul> |  |

### 1.3.2.4. Scan Components

| Scan Components            |                               |                                  |                     |
|----------------------------|-------------------------------|----------------------------------|---------------------|
| Location                   | Component Type                | Component Name                   | Detected Type       |
| http://www<br>http://www   | Web Server<br>Server-side Tec | Apache<br>PHP Framework (v4.4.2) | Apache/1.3.x<br>N/A |
| Scan Information Scan Stat | istics Scan Policy Sc         | an Components Log Information    | on                  |

Scan Components provide details on the web components fingerprinted and detected in the Web Application.

| Location       | URL of the detected component.                                                                |
|----------------|-----------------------------------------------------------------------------------------------|
| Component Type | Type of detected component. Most common components are Web Server and Server Side Technology. |
| Component Name | Name of detected component.                                                                   |
| Detected Type  | Type of detected component when fingerprinted. This currently applies only for                |

Web Servers.

### 1.3.2.5. Log Information

| [06/15/2006 17:32:16] ZMain(): License agreement successfully attached. Engine Version [6.0].                   |
|----------------------------------------------------------------------------------------------------|
| [06/15/2006 17:32:33] Main(): Resolving hostname [0.13.1.3]                                                     |
| [06/15/2006 17:32:33] ZServerInfo(): New Server version found [Apache]                                          |
| [06/15/2006 17:32:46] ZServerInfo(): Exceeded reset errors (#10053) - skipping HTTP check                       |
| [06/15/2006 17:32:46] Possible match found for http://www/: [Apache/1.3.x]                                      |
| [06/15/2006 17:32:48] ZServerInfo(): False positive control (root page) enabling hash-based protection.         |
| [06/15/2006 17:32:53] ZSpider(): HTTP Redirect (http://www/error.php)                                           |
| [06/15/2006 17:32:53] ZSpider(): HTTP Redirect (http://www/error.php)                                           |
| [06/15/2006 17:32:58] ZSpider(): Auto-complete feature is not disabled on a password-based form [/cadastro.php] |
|                                                                                                    |
| Scan Information Scan Statistics Scan Policy Scan Components Log Information                                    |

Log Information provides details on various events executed by N-Stalker, including error messages, redirections, results of security checks and license information. It is useful also for debugging purposes.

### 1.3.3. Inspecting Website Tree

The Website Tree interface is a panel located in the left side of N-Stalker Scanner Engine. It is meant to provide details on URI resources found during Engine's activities – being it crawling or navigating.

Website Tree Events List

### 1.3.3.1. Website Tree Options

Website Tree Options allow you to view and modify URI details, delete URI and modify server-side configuration. There are two ways to invoke them:

### • Select a URI resource and right-click on it

These are the options for URI resource context menu:

| View URI details | This option will open "View URI<br>details" window, showing request<br>and response detail, exploit<br>terminal (for manual tests), |
|------------------|----------------------------------------------------------------------------------------------------|
|                  | browser view and hex view.                                                                                                    |
| Edit URI details | This option allows you to change                                                                                                    |

|                   | some aspects of URI, including URI<br>string itself, Post data and Session<br>Information. |
|-------------------|--------------------------------------------------------------------------------------------|
| Delete URI        | This option will remove URI from                                                           |
|                   | website free.                                                                              |
| Open in Browser   | This option will open the URI in                                                           |
|                   | your default web browser.                                                                  |
| Copy to clipboard | This option will copy the entire URL                                                       |
|                   | into the clipboard.                                                                        |

### • Select a server (URL) and right-click on it

| Delete Web Server<br>Server-Side Support |
|------------------------------------------|
| View URI details                         |
| Edit URI details                         |
| Delete URI                               |
| Open in Browser                          |
| Copy to clipboard                        |

| Delete Web Server   | This option will remove a            |
|---------------------|--------------------------------------|
|                     | secondary web server and child       |
|                     | nodes from Website tree. It does     |
|                     | not apply to primary server          |
|                     | (target's URL).                      |
| Server-Side Support | This option allows you to modify     |
|                     | server-side support configuration    |
|                     | for a particular web server,         |
|                     | including fingerprinted results such |
|                     | as PHP, ASP and J2EE support.        |

### 1.3.3.2. URI Information

When an URI resource is selected in Website Tree, its details will be displayed in the "URI Information" tab, located on the bottom right side of Engine's interface.

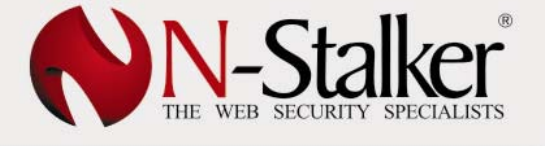

| 1                      |                 |                        |              | see details |
|------------------------|-----------------|------------------------|--------------|-------------|
| Server Information     |                 | Request Informat       |              |             |
| The Hostname           | www             | ② Method               | GET          |             |
| 📅 Port                 | 80              | <li>Title</li>         | SecureNet    |             |
| Trotocol               | HTTP            | <li>② Size</li>        | 336          |             |
| 🔝 SSL Cipher           | N/A             | Petch Time             | 15ms         |             |
| 🕡 Server Type          | Apache          | # Variations           |              |             |
| 🕡 Detected Type        | Apache/1.3.x    | 🚺 Post Data            | (no content) |             |
| 🕡 Server-Side          | PHP             |                        |              |             |
| Object Information     |                 | Vulnerability Informat | tion         |             |
| 🛓 Scripts              | 1 (92 bytes)    | 🗘 High                 | 0            |             |
| Comments               | 0 (0 bytes)     | 🔔 Medium               | 0            |             |
| E-mails                | 0               | 🗘 Low                  | 0            |             |
|                        |                 |                        |              |             |
|                        |                 |                        |              |             |
| URI Information Object | cts Information |                        |              |             |

| Hostname      | Hostname of the Web server where URI            |
|---------------|-------------------------------------------------|
|               | resource has been found.                        |
| Port          | TCP Port of the Web server where URI resource   |
|               | has been found.                                 |
| Protocol      | Transportation protocol, being it either HTTP   |
|               | (plain text web protocol) or HTTPS (encrypted   |
|               | web protocol).                                  |
| SSL Cipher    | When transported over HTTPS, it should display  |
|               | the encryption cipher being used.               |
| Server Type   | Type and version of web server as it is         |
|               | announced.                                      |
| Detected Type | Type and version of web server detected after   |
|               | being fingerprinted by N-Stalker.               |
| Server-Side   | Type of server-side technologies supported by   |
|               | the server, such as PHP, ASP (.NET), J2EE, etc. |
| Method        | HTTP Method used to retrieve the URI            |
|               | resource.                                       |
| Title         | HTML Title of the retrieved URI resource.       |
| Size          | Size (in bytes) of URI resource.                |
| Fetch Time    | Time taken to receive the resource from Web     |
|               | server.                                         |
| # Variations  | Number of URI variations. Variations can be     |
|               | compared by evaluating strings after question   |
|               | mark character ("?").                           |
| Post Data     | When HTTP POST method is used, this field will  |
|               | display the data being transmitted to the       |
|               | server.                                         |
| Scripts       | Number of HTML scripts parsed from URI          |
| -             | resource and its size in bytes.                 |
| Comments      | Number of HTML comments parsed from URI         |
|               | resource and its size in bytes.                 |
| E-mails       | Number of e-mail addresses found in URI         |
|               | resource.                                       |

N-Stalker Web Application Security Scanner 2006 | www.nstalker.com All Rights reserved ZMT Comunicações e Tecnologia Ltda.

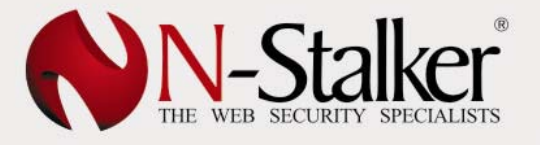

| High        | Number of high level vulnerabilities found in    |
|-------------|--------------------------------------------------|
|             | URI resource.                                    |
| Medium      | Number of medium level vulnerabilities found in  |
|             | URI resource.                                    |
| Low         | Number of low level vulnerabilities found in URI |
|             | resource.                                        |
| See Details | Click on this hyperlink to open "View URI        |
|             | details" window and obtain more details about    |
|             | this request (see section 4.3.3.4).              |

### 1.3.3.3. Objects Information

"Objects Information tab" is a section where you may find every details and aspects of a particular URI resource, including HTML comments and Scripts being found, E-mails addresses and Web Forms.

### • Comments

| Objects Found<br>/site/catalogo/                                                                                                    |                    |
|----------------------------------------------------------------------------------------------------|--------------------|
| Comments E-mails Scripts Forms                                                                                                    |                    |
| Comments (650 bytes)<br>(Robot commands: All, None, Index, No Index, Follow, No Follow)<br>InÃcio dos includes<br>Fim dos includes<br>PHPCOMPONENTE promocoes<br>PHPCOMPONENTE categoria<br>PHPCOMPONENTE Cesta<br>PHPCOMPONENTE Login<br>PHPCOMPONENTE resumos<br>BEGIN b_linha<br>END b_linha<br>BEGIN main<br>PHPCOMPONENTE materias<br>BEGIN b_linha |                    |
| Search Expression                                                                                                    | Search 🗌 Use Regex |
| URI Information Objects Information                                                                                                    |                    |

| Comments          | This field will display all HTML comments being extracted from URI resource and the total size of it in bytes. |
|-------------------|----------------------------------------------------------------------------------------------------|
| Search Expression | You may provide here custom                                                                                    |
|                   | comments strings.                                                                                              |
| Search (Button)   | Once search expression is filled, press                                                                        |
|                   | this button to start searching for it among HTML comments.                                                     |
| Use Regex         | If you wish to provide regular                                                                                 |
|                   | expression keywords for search                                                                                 |

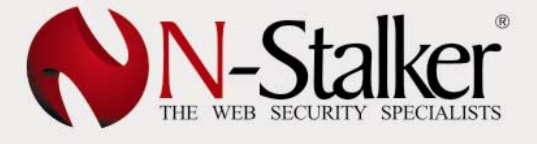

purposes, enable this option first.

• E-mails

| Objects Found<br>/site/catalogo/    |       |
|-------------------------------------|-------|
| Comments E-mails Scripts Forms      |       |
| E-mail                              | Count |
| comercial@com.br                    | 4     |
|                                     |       |
|                                     |       |
|                                     |       |
|                                     |       |
|                                     |       |
|                                     |       |
|                                     |       |
|                                     |       |
| URI Information Objects Information |       |

| E-mail | This field will display all e-mail addresses being found in the URI resource.                                      |
|--------|----------------------------------------------------------------------------------------------------|
| Count  | This field provides the number of times<br>this e-mail address has been exposed<br>along with the Web Application. |

• Scripts

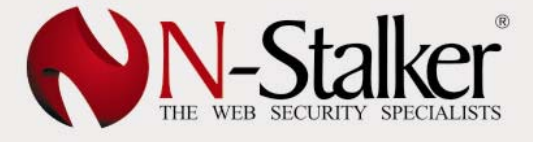

| Ô,                                                                                                    | Objects Found<br>/site/catalogo/                                                                                                    |
|----------------------------------------------------------------------------------------------------|----------------------------------------------------------------------------------------------------|
| Comments                                                                                                    | E-mails Scripts Forms                                                                                                    |
| = <mark>Scripts (63</mark><br>fonaName =                                                                                         | 3 bytes)<br>= "";                                                                                                    |
| var oprient.<br>(nam – d) (<br>document.js<br>function init<br>function init<br>initArray.ar<br>sat picris03781:<br>piczis03781: | $ \frac{1837814649 + 0^{\circ} (intrition gointoge 18378 t+649(val) { variatum = current1837814649 (val) if  (num = pic (18376 1+649 length-1) (intrition 2) (2218378 1+649 (variatum = 0)) { mm = 0}  (ing 18370 1+649 and = pic (18378 t+30 (num)) current (8378 1+649 = num) }  Arrav() { wisilength = intArray (arguments its ight; for (variate 0) i < methods (14+) { % r(i) =  gomental(i)}  7814649 = constants(0)  4649 (push(i)) (bitos/65/g0 (050 - main.jpgii); //$ |
|                                                                                                    |                                                                                                    |

| Scripts           | This field will display all HTML scripts |
|-------------------|------------------------------------------|
|                   | being extracted from URI resource and    |
|                   | the total size of it in bytes.           |
| Search Expression | You may provide here custom              |
|                   | keywords to be searched among HTML       |
|                   | scripts strings.                         |
| Search (Button)   | Once search expression is filled, press  |
|                   | this button to start searching for it    |
|                   | among HTML scripts.                      |
| Use Regex         | If you wish to provide regular           |
| 0                 | expression keywords for search           |
|                   | purposes, enable this option first.      |

• Forms

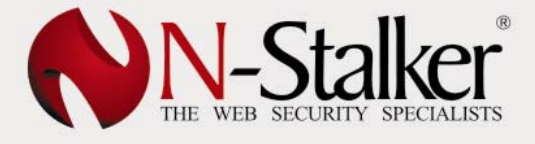

| Ob<br>/sit                                    | ojects Found<br>te/catalogo/                         |                           |             |  |
|-----------------------------------------------|------------------------------------------------------|---------------------------|-------------|--|
| Comments E-r<br>(Name: userna<br>Action Detai | mails Scripts Form<br>ame)<br>ils: (POST) /site/cata | ns<br>alogo/              |             |  |
| Field Name                                    |                                                      | Field Type                | Field Value |  |
| entrar<br>senha<br>username                   |                                                      | Image<br>Password<br>Text |             |  |
| URI Information                               | Objects Information                                  |                           |             |  |

| Name           | This field will display the name of the Web Form. If no name is provided, N-Stalker will assume the first form field found. |
|----------------|----------------------------------------------------------------------------------------------------|
| Action Details | This field will display HTTP method to                                                                                      |
|                | be used and URL action to send                                                                                              |
|                | information to.                                                                                                    |
| Field Name     | Name of the field as extracted from                                                                                         |
|                | URI resource.                                                                                                    |
| Field Type     | Type of the field, being it <b>Text</b> ,                                                                                   |
|                | Numeric, Image, Hidden and                                                                                                  |
|                | Password.                                                                                                    |
| Field Value    | Value content of Form field, if any, is                                                                                     |
|                | found.                                                                                                    |

### 1.3.3.4. Viewing URI details

You may invoke "View URI details" by either clicking on "See details" hyperlink in the "URI Information" tab (see section 4.3.3.3) or right-clicking over a resource on Website Tree and choosing "View URI details" in the context menu (see section 4.3.3.1).

There are three (3) different views that can be used to learn more details about a particular URI resource and even interact with it.

### • Text View

Text View allows you to visualize raw request and response from N-Stalker communication to target's Web Server. It also allows you to search custom keywords or regular expressions among request and response strings.

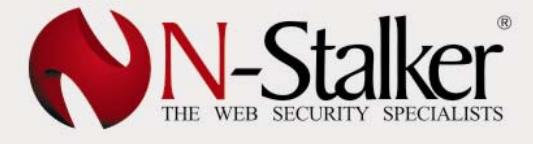

| N HTTP Response Viewer                                                                                                    |                 |
|----------------------------------------------------------------------------------------------------|-----------------|
| URL /site/catalogo/                                                                                                    | Details - Send  |
| HTTP Request<br>GET /site/catalogo/ HTTP/1.1<br>Referer: http://www/index.php<br>Host: www<br>User-Agent: Mozilla/4.0 (compatible)<br>Cookie: inodesite =acacb62270c0d61d1f14090e64dd4927;                                                                   |                 |
| HTTP Response<br>HTTP/1.1 200 OK<br>Date: Sun, 16 Jul 2005 19:54:23 GMT<br>Server: Apache/2.0.XX (CentOS)<br>X-Powered-By: PHP/4.4.2<br>Expires: Thu, 19 Nov 1981 08:52:00 GMT<br>Cachee Control: postore poscache must revalidate postscheck=0, prescheck=0 |                 |
| Pragma: no-cache<br>Connection: dose<br>Transfer-Encoding: chunked<br>Content-Type: text/html; charset=ISO-8859-1<br>Search response                                                                                                    | ▼<br>▶<br>Regex |
| Text View Browser View Hex View                                                                                                    |                 |

| HTTP Request                    | This field will display the raw request string being used by N-Stalker to send to Web server.                                                                          |
|---------------------------------|----------------------------------------------------------------------------------------------------|
| HTTP Response                   | This field will display the raw response<br>string received from the Web server as<br>result of the request.                                                           |
| Search (Button)                 | Search button can be used to trigger<br>the search of custom keywords among<br>request or response strings. Use the<br>blank field to provide the desired<br>keywords. |
| Request/Response<br>(combo box) | This combo box is used to switch from<br>Request or Response when searching<br>for custom keywords.                                                                    |
| Regex                           | You may provide regular expression keywords to be searched. Enable this option to do so.                                                                               |

### • Using Text View as Exploit Terminal

You may use Text View as an Exploit Terminal, modifying certain aspects of the request and have it sent back to the server in real-time.

| NTTP Response Viewer |                |
|----------------------|----------------|
| URL /site/catalogo/  | Details 🔻 Send |
| HTTP Request         | Post Content   |

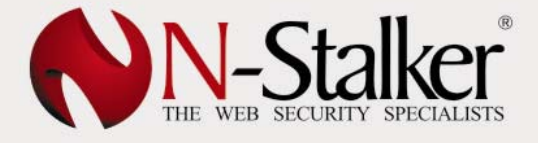

Just modify URL field or click on "Details" option and provide "Post Content" information to submit information to the web server. When done, press "Send" button.

### Browser View

Browser View allows you to visualize the response sent by Web Server as if it was requested from a standard Web Server.

| 📉 HTTP Resp                                                   | onse Viewer                  |                    |                |                          |                          |                                        | <u>- 🗆 ×</u>           |
|---------------------------------------------------------------|------------------------------|--------------------|----------------|--------------------------|--------------------------|----------------------------------------|------------------------|
| URL /eng/                                                     |                              |                    |                |                          |                          | Details -                              | Send                   |
|                                                               | -Sta                         | Iker               |                |                          |                          |                                        |                        |
| Products                                                      | Defense                      | Customer Cent      | er Contact     | t Buy Now                | About N                  | I-Stalker                              | Langi                  |
| Overview                                                      | O N-Stealth                  | n Security Scanner | ON-Stealth Log | Analyser                 |                          |                                        |                        |
|                                                               |                              | E H                | YOU AR<br>As   | E JUST ONE<br>Sessing Yo | CLICK AWAY<br>UR WEB SEC | FROM<br>CURITY IS                      | SUES!<br>Try now !     |
| ± News & U                                                    | lpdates                      |                    | 兼 Features     |                          |                          |                                        |                        |
| Update<br>Jun 21st, 20<br>PHP-Fusion<br>Update<br>May 29th, 2 | 06<br>vulnerabilities<br>006 | and new updates    | © Search       | h<br>OK                  |                          | Buy Now!<br>Discover ye<br>Buy N-Stall | our vulne<br>ker now ! |
| Pequest On-lin                                                | e Desource                   |                    |                |                          |                          | wave on line                           | browser                |
| Request On-In                                                 | e Resource                   |                    |                |                          |                          | ways on the                            | Drowser                |
| Text View Bro                                                 | wser View Hex                | View               |                |                          |                          |                                        |                        |

| Request On-line    | Use this option to force a N-Stalker    |
|--------------------|-----------------------------------------|
| Resource           | Web Browser interface to request fresh  |
|                    | content directly from Web Server.       |
| Use always on-line | If you prefer to always visualize fresh |
| browser            | content directly from Web server, just  |
|                    | enable this option.                     |

### • Hex View

Hex View allows you to visualize the entire request separated in a table with its hexadecimal equivalent symbol.

| 🕥 нт | TP Res                                                                                                    | ponse                                                                                                    | Viev                                                                                                    | ver                                                                                                    |                                                                                                    |                                                                                                    |                                                                                                    |                                       |                                                                                                    |                                                                                                    |                            |                                                                                                    |                                                                                                    |                                                                                                    |           |      |
|------|----------------------------------------------------------------------------------------------------|----------------------------------------------------------------------------------------------------|----------------------------------------------------------------------------------------------------|----------------------------------------------------------------------------------------------------|----------------------------------------------------------------------------------------------------|----------------------------------------------------------------------------------------------------|----------------------------------------------------------------------------------------------------|---------------------------------------|----------------------------------------------------------------------------------------------------|----------------------------------------------------------------------------------------------------|----------------------------|----------------------------------------------------------------------------------------------------|----------------------------------------------------------------------------------------------------|----------------------------------------------------------------------------------------------------|-----------|------|
| URL  | /eng/                                                                                                    |                                                                                                    |                                                                                                    |                                                                                                    |                                                                                                    |                                                                                                    |                                                                                                    |                                       |                                                                                                    |                                                                                                    |                            |                                                                                                    |                                                                                                    |                                                                                                    | Details 🔻 | Send |
| _    |                                                                                                    |                                                                                                    |                                                                                                    |                                                                                                    |                                                                                                    |                                                                                                    |                                                                                                    |                                       |                                                                                                    |                                                                                                    |                            |                                                                                                    |                                                                                                    |                                                                                                    |           |      |
|      | 0000<br>000c<br>0018<br>0024<br>0030<br>003c<br>0048<br>0054<br>0054<br>0060<br>0078<br>0078<br>0090<br>0090<br>0090<br>0090<br>0090<br>009 | 48<br>20<br>53<br>32<br>65<br>0A<br>45<br>75<br>65<br>78<br>0A<br>45<br>75<br>78<br>0A<br>3E<br>50<br>22<br>20<br>73<br>32<br>20<br>40<br>63<br>20<br>63<br>20<br>63 | 54<br>475<br>300<br>58<br>300<br>66<br>66<br>54<br>473<br>20<br>54<br>473<br>20<br>30<br>8<br>473<br>20<br>30<br>8<br>473<br>20<br>24<br>30<br>24<br>30<br>24<br>30<br>24<br>30<br>25<br>24<br>30<br>20<br>24<br>24<br>55<br>20<br>20<br>20<br>20<br>20<br>20<br>20<br>20<br>20<br>20<br>20<br>20<br>20 | 54<br>4B<br>320<br>47A<br>220<br>63<br>72F<br>20A<br>20D<br>201<br>20A<br>20D<br>201<br>20D<br>202<br>53<br>25<br>25<br>25<br>25<br>25<br>25<br>25<br>25<br>25<br>25 | 50<br>02C<br>36D<br>250<br>554<br>65D<br>665D<br>665D<br>667<br>667<br>649<br>245<br>59<br>0A<br>259 | 2F<br>0D<br>200<br>54<br>46<br>54<br>64<br>64<br>64<br>64<br>64<br>64<br>64<br>64<br>64<br>0A<br>66<br>1<br>3D<br>0<br>50<br>379<br>66<br>1<br>3D<br>0<br>50<br>50<br>50<br>50<br>50<br>50<br>50<br>50<br>50<br>50<br>50<br>50<br>5 | 31<br>0A<br>312<br>0A<br>777<br>60<br>0D<br>0C<br>522<br>54<br>60<br>0D<br>0E<br>522<br>54<br>60<br>3D<br>9<br>45 | 2E4436200161526EE00070062549652262730 | 31<br>61<br>04<br>63<br>73<br>63<br>63<br>63<br>65<br>65<br>65<br>65<br>65<br>22<br>65<br>22<br>65<br>22 | 20<br>74<br>430<br>53<br>66<br>26<br>43<br>43<br>00<br>68<br>56<br>66<br>20<br>48<br>66<br>20<br>48<br>66<br>20<br>48<br>65<br>27<br>4 | 32655664467076656663666565 | 30<br>32<br>32<br>32<br>32<br>22<br>22<br>22<br>30<br>22<br>22<br>22<br>22<br>22<br>22<br>22<br>22<br>22<br>22<br>22<br>22<br>22 | 30<br>20<br>32<br>70<br>42<br>20<br>42<br>20<br>68<br>432<br>68<br>430<br>66<br>49<br>20<br>64<br>9<br>30<br>22<br>45<br>74<br>27<br>73 | HTTP/1.1 200<br>OKDate:<br>Sun, 16 Jul<br>2006 22:06:2<br>4 GMTServ<br>er: Apache.<br>X-Powered-B<br>y: PHP/4.4.2<br>Transfer-<br>Encoding: ch<br>unkedCont<br>ent-Type: te<br>xt/html<br><html<br>&gt;<scri<br>PT language=<br/>"JavaScript"<br/>src="/eng/j<br/>s/top.js"&gt;<!--<br-->SCRIPT&gt;<br/><link re<br=""/>L=StyleSheet<br/>HREF="/eng/<br/>css/site.css<br/>" TYPE="text</scri<br></html<br> |           | Load |
| Text | View B                                                                                                    | rowser                                                                                                    | View                                                                                                    | Hex                                                                                                    | View                                                                                                 |                                                                                                    |                                                                                                    |                                       |                                                                                                    |                                                                                                    |                            |                                                                                                    |                                                                                                    |                                                                                                    |           |      |
| Text | View B                                                                                                    | rowser                                                                                                    | View                                                                                                    | Hex                                                                                                    | View                                                                                                 |                                                                                                    |                                                                                                    |                                       |                                                                                                    |                                                                                                    |                            |                                                                                                    |                                                                                                    |                                                                                                    |           |      |

| Load | Click | on    | "Load"  | button     | to | display |
|------|-------|-------|---------|------------|----|---------|
|      | reque | st in | hexadec | imal table | э. |         |

### 1.3.4. Inspecting Events List

"Events List" interface is a panel located in the left side of N-Stalker Scanner Engine. It is meant to provide details of vulnerabilities and objects found during Engine's activities.

Website Tree Events List

### 1.3.4.1. Vulnerabilities

When inspecting the list of vulnerabilities found by Scanner Engine, you either visualize or modify its details:

### • Modifying Vulnerability Details

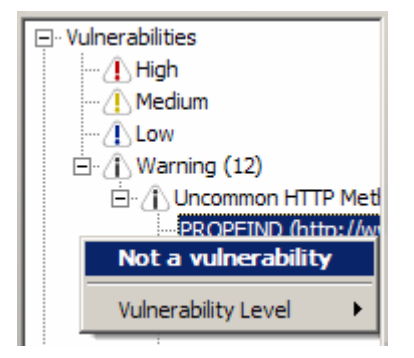

If you do not agree with the default critical level classification, you may modify it by right-clicking on a vulnerability and choosing the preferred level from "Vulnerability Level" option.

If a particular event is not considered a vulnerability under your perspective, it may be removed by also right-clicking on a vulnerability and choosing "Not a vulnerability" option.

### • Visualizing Vulnerability Details

To visualize details of a particular vulnerability, click on it. Information will be displayed in the panel located in the bottom right side of Engine's interface.

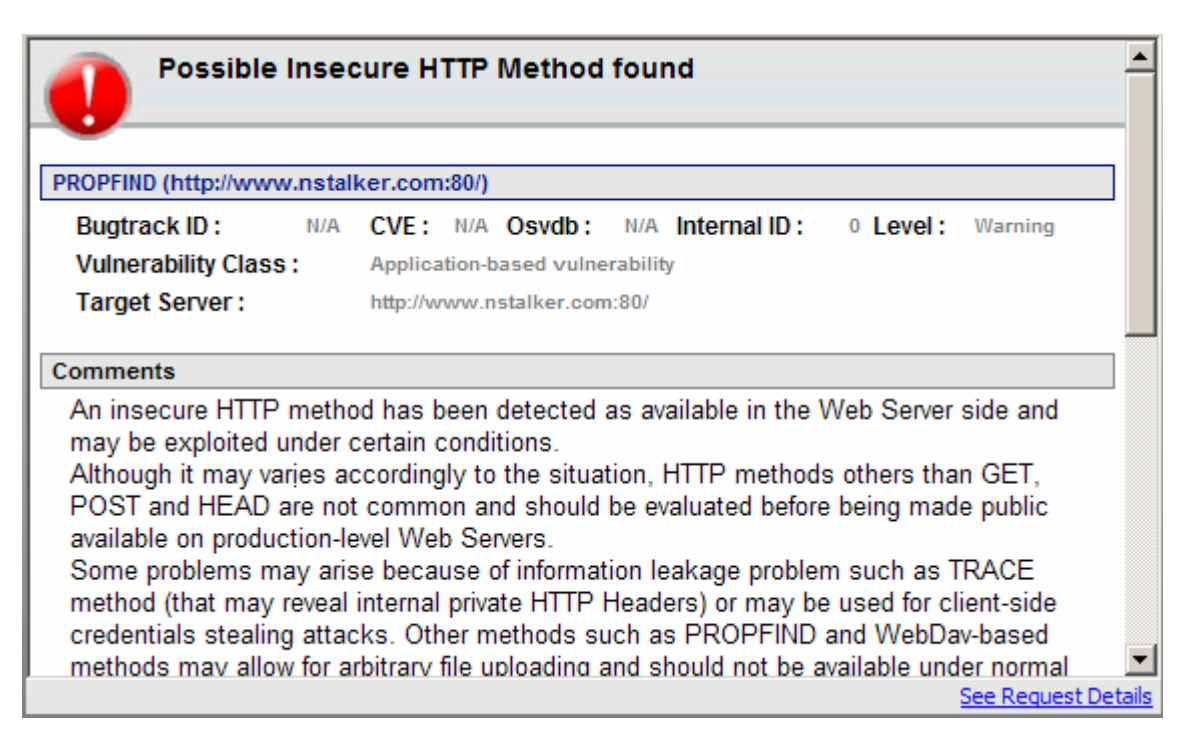

To visualize more information about a particular vulnerability, click on "See Request Details" to trigger the "View URI details" window. From that point onwards, you will be able to investigate request and response information on three distinct views (Text, Browser and Hex – see section 4.3.3.4).

If no information is available an error message ("No Information available") will appear at the bottom of the panel:

N-Stalker Web Application Security Scanner

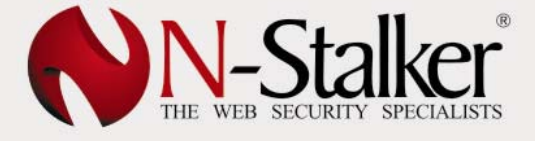

### User's Manual | Getting Started

No information available.

See Request Details

### 1.3.4.2. Objects

During scanning session, you will be allowed to inspect various different web objects found by the Scanner Engine. Ranging from Cookies to exposed meta tag information, you may search custom keywords and regular expressions similar to "Object Information" tab from Website Tree (section 4.3.3.3).

| 🖃 💮 Objects             |
|-------------------------|
| 吏 🔶 Cookies (1)         |
| 🖭 🛓 Scripts (72)        |
| 🗄 🗐 Comments (45)       |
| 🗄 🖶 Web Forms (47)      |
| 🗄 🖂 E-mails (2)         |
| 🗄 🖶 Broken pages (8)    |
| ⊕ ↔ Hidden Fields (121) |
| i Information Leakage   |

These are the list of objects and available functionalities:

Cookies

Cookies (1)

This item will display a sortable list of cookies found during Scan Engine's activities.

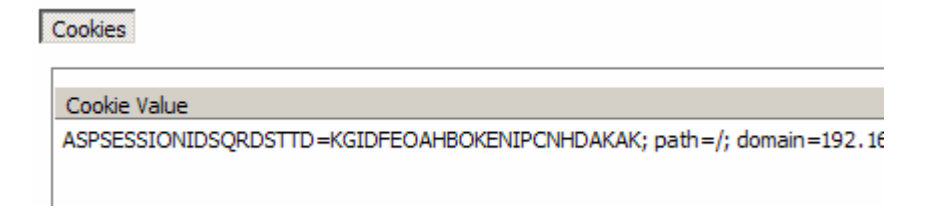

### • Scripts

| 🖃 🖆 Scripts (72)       |   |
|------------------------|---|
| -/                     |   |
| ···· /topo.asp         |   |
| ··· /js/script.js      |   |
| ···· /js/menucentro.js | - |
| ··· /js/menu.js        |   |
| ···· /resp.asp         |   |

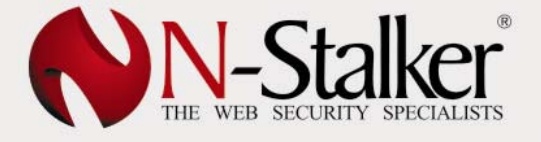

This item will provide a list of URI resources containing HTML scripts. By clicking on a particular resource, you will have the ability to list its contents and search custom keywords or regular expressions.

| 60          | Objects Found<br>/login.asp                                                                                               |                              |                |
|-------------|----------------------------------------------------------------------------------------------------|------------------------------|----------------|
| Scripts     |                                                                                                    |                              |                |
| Scripts (1  | 199 bytes)                                                                                                    |                              |                |
| 'toolbar=n  | function popup <b>senha</b> (pag) {<br>window.open(pag, 'esquecis<br>no,location=no,status=no,scrollbars=no,director<br>} | enha',<br>ies=no,width=280,h | eight=250,top= |
| return Vali | idaForm(this);                                                                                                    |                              |                |
|             |                                                                                                    |                              |                |
|             |                                                                                                    |                              |                |
|             |                                                                                                    |                              |                |
|             |                                                                                                    |                              |                |
|             |                                                                                                    |                              |                |
| Search E    | xpression                                                                                                    | Found                        | Search         |

### • Comments

| 📮 🗐 Comments (45)    |
|----------------------|
| -1                   |
| ··· /resp.asp        |
| ···· /projeto.asp    |
| ···· /cons.asp       |
| /gov.asp             |
| /esporte.asp         |
| ···· /tecnologia.asp |
| /educ.asp            |

This item will provide you with a list of URI resources containing HTML comments. By clicking on a particular resource, you will have the ability to list its contents and search custom keywords or regular expressions.

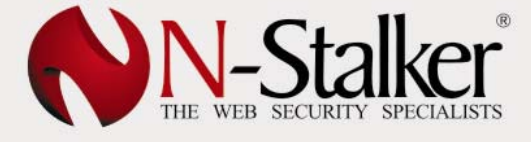

| <i>(0)</i>                        | Objects Found<br>/sta.asp                       |                                                                                                    |                                     |
|-----------------------------------|-------------------------------------------------|----------------------------------------------------------------------------------------------------|-------------------------------------|
| Comments                          |                                                 |                                                                                                    |                                     |
| Comment<br>size: 10p<br>size: 10p | ts (207 bytes)<br>x;"> <fo<br>x;"&gt;14</fo<br> | "2"> <font #479852;="" color:="" f<="" style="color: #00000&lt;br&gt;nt style=" td=""><td>0; font-family: v<br/>ont-family: ve</td></font> | 0; font-family: v<br>ont-family: ve |
|                                   |                                                 |                                                                                                    |                                     |
|                                   |                                                 |                                                                                                    |                                     |
|                                   |                                                 |                                                                                                    |                                     |
| -Search F                         | voression                                       |                                                                                                    |                                     |
| size(.+)10                        | )                                               | Found                                                                                                    | Search                              |

### • Web Forms

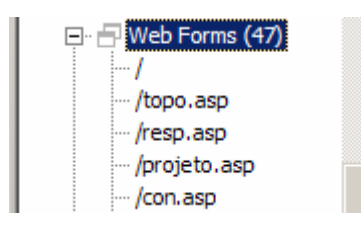

This item will provide you with a list of URI resources containing Web Forms. By clicking on a particular resource, you will obtain details about web form, input fields, HTTP method and action.

| 2 | Ô,                               | Objects Found<br>/ecc.asp |            |             |  |
|---|----------------------------------|---------------------------|------------|-------------|--|
|   | Forms                            |                           |            |             |  |
|   | -(Name: fr                       | mLogin)                   |            |             |  |
|   | Action Details: (POST) login.asp |                           |            |             |  |
|   | Field Name                       | 2                         | Field Type | Field Value |  |
|   | exc                              |                           | Hidden     |             |  |
|   | pag                              |                           | Hidden     | ok          |  |
|   | txtLogin                         |                           | Text       |             |  |
|   | txtSenha                         |                           | Password   |             |  |
|   |                                  |                           |            |             |  |
|   |                                  |                           |            |             |  |

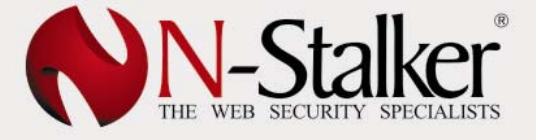

• E-mails

| ⊑                       |  |  |
|-------------------------|--|--|
| ···· info@nstalker.com  |  |  |
| page@nstalker.com       |  |  |
| ··· fidden@nstalker.com |  |  |
| lea@nstalker.com        |  |  |

This item will provide you with the list of e-mails extracted during Scanner Engine's activities. By clicking on a particular e-mail address, you may learn how many times it was exposed in the Web Application.

Broken Pages

| 🖃 📑 Broken pages (2) |
|----------------------|
| http://www/five      |
| http://www/eton      |

This item will provide you with the list of broken pages found during Scanner Engine's activities. URLs are listed along with the refer page.

| Broken pages (2)                                                         |  |
|--------------------------------------------------------------------------|--|
| Broken Pages                                                             |  |
| 404 Link Refer Page                                                      |  |
| http://www/five http://www:80/Help<br>http://www/tone http://www:80/supp |  |

### • Hidden Fields

| ⊟ ↔ Hidden Fields (43) |
|------------------------|
| https://www/ytootou    |
| https://www/ytootou    |
| https://www/ytootou    |
| https://www/ytootou    |
| https://www/ytootou    |
| https://www/ytootou    |

This item will provide you with the list of hidden fields from Web Forms found during Scanner Engine's activities. You may inspect the name and value of hidden fields as well as the URL of its original location.

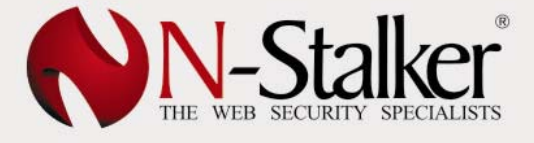

| Ę | Ô,                                                                       | Objects Found<br>Hidden Fields (43)                                                                                           |                                                                                                    |
|---|--------------------------------------------------------------------------|----------------------------------------------------------------------------------------------------|----------------------------------------------------------------------------------------------------|
| ſ | Hidden Fiel                                                              | ds                                                                                                    |                                                                                                    |
|   |                                                                          |                                                                                                    |                                                                                                    |
|   | Hidden Fie                                                               | eld                                                                                                    | Refer URL                                                                                                    |
|   | VIEWST<br>_TargetPa<br>_TargetPa<br>actionpage<br>actionpage<br>BuscaNom | ATE=dDwyMDg1OTY2MDcwO3Q<br>ge=_parentw1OTY2MDcwO3Qbr<br>ge=hDwyMDg1OTY2MDcwO3Qbr<br>e=_parent<br>e=_parent<br>e (empty value) | https://www.etoutour.com.yy:443/publica<br>https://www.etoutour.com.yy:443/publica<br>https://www.etoutour.com.yy:443/publica<br>https://www.etoutour.com.yy:443/publica<br>https://www.etoutour.com.yy:443/publica<br>https://www.etoutour.com.yy:443/publica |

### • Information Leakage

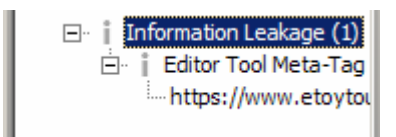

This item will provide you with the list of all meta-tags that may possibly represent an information leakage. You may inspect tag values and obtain the original URL where resource was found.

| Objects Found<br>Editor Tool Meta-Tag Information Leak |                        |                                                |  |
|--------------------------------------------------------|------------------------|------------------------------------------------|--|
| Meta Tag                                               |                        |                                                |  |
| Field Valu<br>Microsoft                                | e<br>Visual Studio 7.0 | Refer URL<br>https://www.etoytour.com.yy:443/i |  |

### 1.3.5. Managing Scan Engine Options

During scanning session, user is allowed to modify settings, provide new resources and inspect resources found. These all can be done by clicking on "Options" menu in the right side of Engine's toolbar.

| Opti | ons 🔻                      |   |
|------|----------------------------|---|
|      | Debug <u>H</u> TTP Request |   |
|      | Save Scan Session          |   |
|      | General Options            | ۲ |
|      | Spider Options             | × |
|      | Session Options            | ۲ |
|      | WAS Engine v6.0            |   |

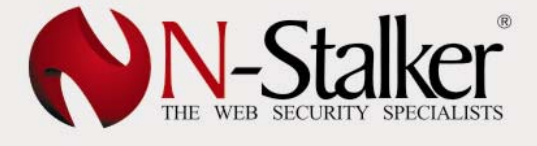

### 1.3.5.1. Debugging Scan Engine Transactions

When crawling for web resources (spider mode), N-Stalker Scanner Engine can be intercepted for debugging purposes. This is especially interesting when a particular request must be modified before being sent to the web server or even if you just want to watch navigation to observe resource details.

| Https://www/stam.vxl                                                                                                    |                                               |               |                   |                    |
|----------------------------------------------------------------------------------------------------|-----------------------------------------------|---------------|-------------------|--------------------|
| HTTP Request<br>GET /stam.vxl HTTP/1.1<br>Referer: http://www/publicad?RE<br>Host: www<br>User-Agent: Mozilla/4.0 (compati<br>Cookie: ASPSESSIONIDSCCBQRD | idirectasp<br>ble)<br>R=JOHCOGLBFODBIICHNDNJD | LHG; ASP.NET_ | SessionId=rk1whk5 | ▲<br>552ik0ds45ues |
| HTTP Response                                                                                                    |                                               |               |                   |                    |
| HTTP/1.1 200 OK<br>Date: Mon, 17 Jul 2006 17:06:24<br>Server: Microsoft-IIS/6.0<br>X-Powered-By: ASP.NET<br>X-AspNet-Version: 1.1.4322                    | GMT                                           |               |                   | -                  |
| Cache-Control: private<br>Content-Type: text/html; charse                                                                                                 | t=iso-8859-1                                  |               |                   | •<br>•             |
| Step Request                                                                                                    | 73451 bytes loaded.                           | C None        | Step-by-Step      | C Slide Show       |
| URI Information Objects Inform                                                                                                    | ation HTTP Debug                              |               |                   |                    |

Among displayed properties, there are:

| URL           | The Correspondent URL part of the         |  |  |
|---------------|-------------------------------------------|--|--|
|               | debugged HTTP request (read-only).        |  |  |
| HTTP Request  | Raw HTTP request that will be sent to the |  |  |
| •             | server (read-write). It can be modified   |  |  |
|               | before being submitted.                   |  |  |
| HTTP Response | The Correspondent Raw HTTP response       |  |  |
| •             | of the debugged HTTP request (read-       |  |  |
|               | only).                                    |  |  |

To enable it, you should go to "Options" menu (in Engine's toolbar) and click on "Debug HTTP request". Next available request will be intercepted and an additional panel will be displayed in the tab list located in the bottom right side (next to "URI Information").

| Step Request                       | 73451 bytes loaded. | C None | Step-by-Step | $ \mathbb{C} $ Slide Show |
|------------------------------------|---------------------|--------|--------------|---------------------------|
| URI Information Objects Informatio | n HTTP Debug        |        |              |                           |

There are three HTTP Debug modes available and they can be selected by clicking on the appropriate radio button:

None

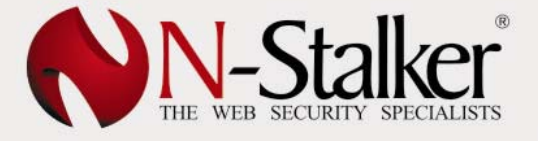

"None" mode means HTTP Debug enabled, however, no data will be displayed to the user. This is interesting when you need to speed up debug process until you reach a particular position for a full debug mode.

### Step-by-Step

"Step-by-Step" mode will enable a manual debug, which means every request and response must be triggered by clicking on "Step Request" hyperlink located in the bottom left side of HTTP Debug panel.

It is ideal for modifying HTTP requests before they are sent out by the N-Stalker Scanner Engine.

### • Slide Show

"Slide Show" mode allows you to visualize every request and its correspondent response without manual interference. You may set the delay in seconds between each response and request.

### 1.3.5.2. Save Scan Session

While running a Scan Session, there is an option to stop current activities and save the entire session state. Once session is saved, you may continue the scan on a later time. To initiate it, go to "Options" in Engine's toolbar and choose "Save Scan Session".

When requested, Scanner Engine will suspend all activities and quit the current session. The same behavior may be simulated if you press "Stop" button located in Engine's toolbar.

### 1.3.5.3. General Engine Option

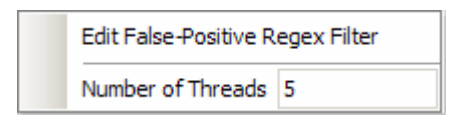

"General Engine Option" controls the behavior of N-Stalker Web Application Security Scanner Engine. There are two available options under this menu:

| Edit False-Positive Regex Filter | This option allows you to edit current False-  |  |  |
|----------------------------------|------------------------------------------------|--|--|
|                                  | Positive Regex filters being used by           |  |  |
|                                  | Scanner Engine. When set, Engine will          |  |  |
|                                  | compare every HTTP response against            |  |  |
|                                  | these filters to determine if it is a negative |  |  |
|                                  | response and should be dropped out (see        |  |  |
|                                  | section 2.5.5 for more details).               |  |  |
| Number of Threads                | When multithreaded checks are available,       |  |  |
|                                  | N-Stalker will use this configuration field to |  |  |
|                                  | determine number of simultaneous threads       |  |  |
|                                  | it will launch. Higher numbers means           |  |  |
|                                  | quicker scanning performance, however, it      |  |  |
|                                  | depends on machine's hardware                  |  |  |
|                                  | capabilities.                                  |  |  |

**Tip:** Do not increase number of threads if you are not sure about your own machine's performance. High number of threads may interfere with Scanner Engine's performance and may cause incorrect scan results.

### 1.3.5.4. Spider Options

| Pause after Web URL Spidering |    |  |
|-------------------------------|----|--|
| Insert new URL via Browser    |    |  |
| Max URL Nodes                 | 0  |  |
| Max URL Depth                 | 0  |  |
| HTTP Timeout                  | 12 |  |
| HTTP Reset Retries            | 10 |  |

"Spider Options" controls the behavior of N-Stalker Web Application Scanner Engine Spider module. There are multiple options under this menu:

| Pause after Web URL Spidering | This option allows you to pause Scanner     |  |
|-------------------------------|---------------------------------------------|--|
|                               | Engine just after the spidering phase. This |  |
|                               | is especially interesting when you need to  |  |
|                               | review the Website Tree content, modify     |  |
|                               | settings, add or remove URI resources.      |  |
| Insert new URL via Browser    | If you need to provide additional URLs to   |  |
|                               | Scanner Engine's queue for inspection       |  |
|                               | purposes, you may use this option. A Web    |  |
|                               | Browser interface will be opened and every  |  |
|                               | action will be captured. This option will   |  |
|                               | become disabled after Spidering Phase.      |  |
| Max URL Nodes                 | This option allows you to control the total |  |
|                               | number of URL nodes (resources) Scanner     |  |
|                               | Engine might request. If set to zero (0) or |  |
|                               | blank, there will be no restrictions.       |  |
| Max URL Depth                 | This option allows you to control the       |  |
|                               | directory depth of Scanner Engine.          |  |
|                               | Example: /test/example.asp would be 1       |  |
|                               | (one) and /test/next/example.asp would be   |  |
|                               | 2 (two). If set to zero (0) or blank, there |  |
|                               | will be no restrictions.                    |  |
| HTTP Timeout                  | This option allows you to establish a value |  |
|                               | (in seconds) for HTTP timeout. This setting |  |
|                               | will be reflected during the entire Scanner |  |
|                               | Engine session (to every HTTP connection).  |  |
| HTTP Reset Retries            | This option allows you to establish the     |  |
|                               | number of retries once a TCP reset is       |  |
|                               | received during the HTTP connection.        |  |

**Tip:** For performance optimization, we do not recommend to set HTTP Reset Retries to a high number (8-10 would be the recommended setting).

### 1.3.5.5. Session Options

N-Stalker Web Application Security Scanner 2006 | www.nstalker.com All Rights reserved ZMT Comunicações e Tecnologia Ltda.

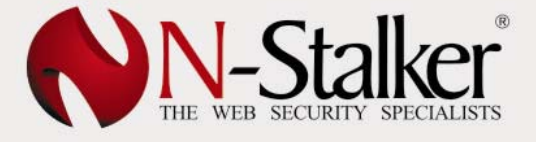

Edit HTTP Session Remove HTTP Session

"Session Options" controls the behavior of Web sessions managed by N-Stalker Web Application Security Scanner Engine. There are two available options under this menu:

| Edit HTTP Session   | This option allows you to edit content of all<br>web sessions being currently managed by<br>N-Stalker's Scanner Engine. |  |
|---------------------|----------------------------------------------------------------------------------------------------|--|
| Remove HTTP Session | This option will reset the entire web session space, including authentication tokens (if available).                    |  |

### 1.3.6. Terminating Scan Engine Session

There are two ways to terminate Scan Engine Session activities. You may press "Stop" Button (located in the Engine's toolbar) or choosing "Save Scan Session" located in the "Options" menu (also in the Engine's toolbar).

When stopping Engine's activities, you will be prompted to confirm the operation:

| Do you want to cancel the current scanning session ?              |
|-------------------------------------------------------------------|
| ⑦ Yes, shut it down (you will have the chance to save it).        |
| $\ensuremath{\mathbb{C}}$ No, I will continue from this point on. |
| OK                                                                |

Choose "Yes" to confirm it or "No" to cancel the request and resume the Scanner Engine session. If you choose "Yes", the following options will become available:

| Do you want to save the scan session results ?              |
|-------------------------------------------------------------|
| Yes, I would like to resume the session in the future.      |
| C Yes, I would like to resume it but also generate reports. |
| C No, discard all results.                                  |
| ОК                                                          |

• Yes, I would like to resume the session in the future

N-Stalker will save the entire current session and will allow you to resume it on a later time. No results will be available to generate reports until you resume it again.

• Yes, I would like to resume it but also generate reports

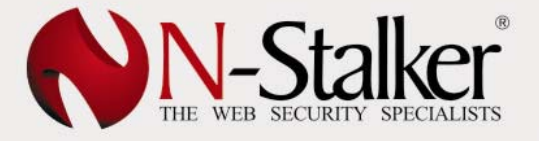

N-Stalker will save the entire current session and will allow you to resume it on a later time. Current scanner results will be also available to generate partial reports using the "N-Stalker Report Manager".

### • No, discard all results

No results will be available, neither for resuming to them later nor for report generation.

### 1.4. Resuming Scan Sessions

Once a scan session is saved to be resumed later, you must recover it from "N-Stalker Policy Editor". Here are the instructions:

1. Open N-Stalker Policy Editor (NstalkerScanner.exe);

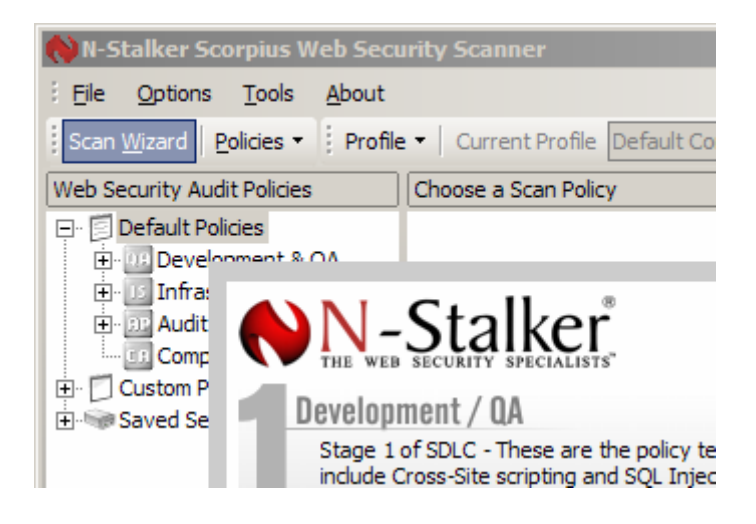

2. Go to the "Web Security Audit Policies" tree located in the left side panel of Policy Editor and find the "Saved Sessions" node;

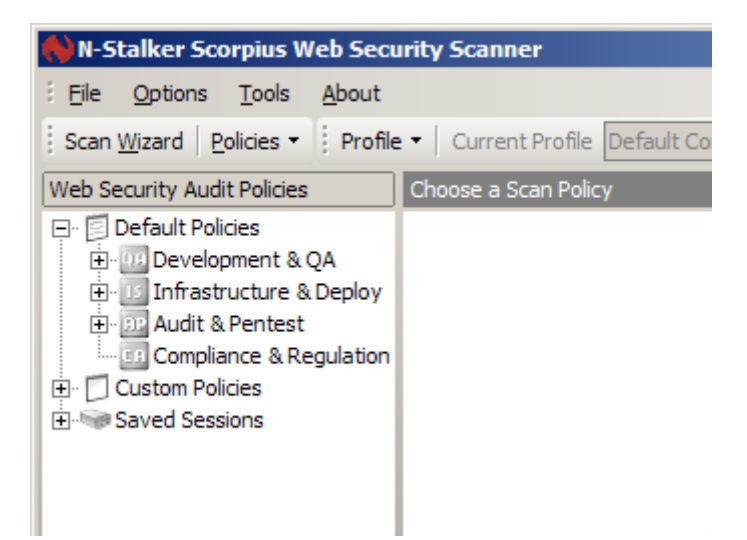

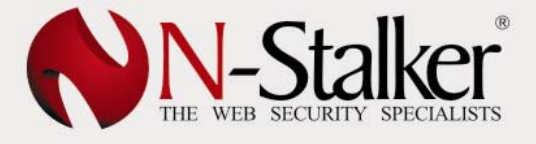

3. Expand "Saved Sessions" node;

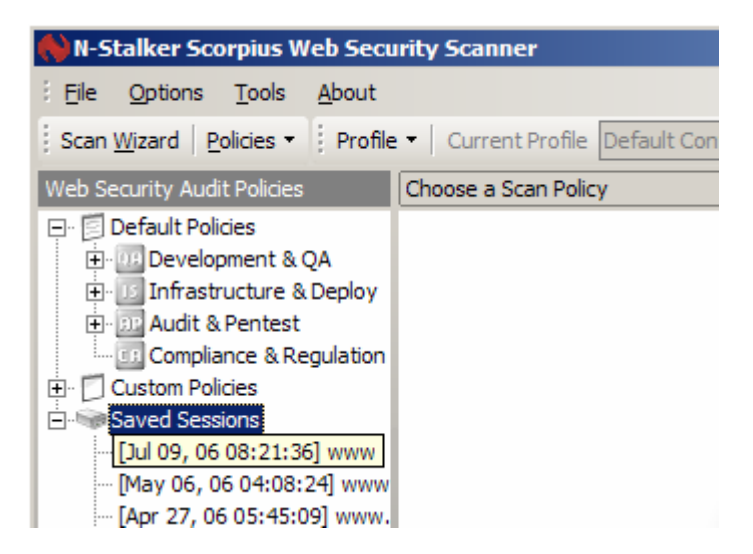

4. Right-click on the target saved session to enable context menu;

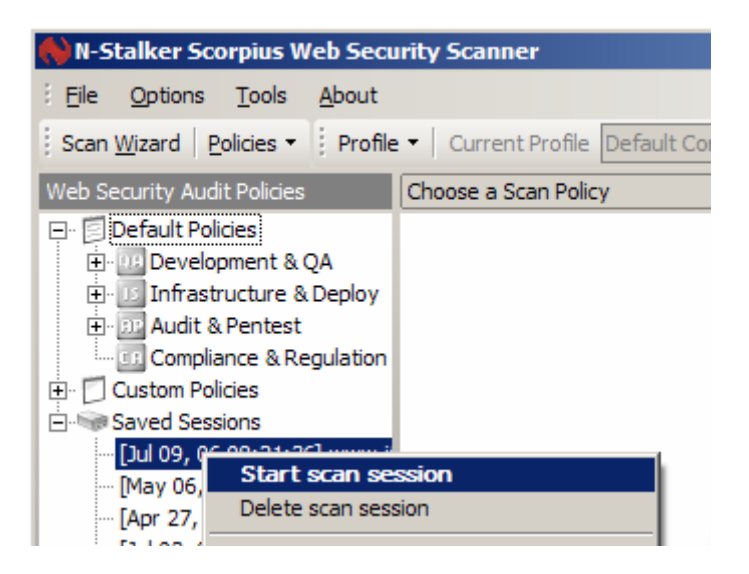

5. From this point, there are two options:

| Start Scan Session  | Click here to resume saved scan session. It will begin from the previous saved state. |
|---------------------|---------------------------------------------------------------------------------------|
| Delete Scan Session | Click here to delete the entire saved scan session and its content cache.             |

### 1.5. Overview of N-Stalker Reports

Once you have completed a Web Application Security evaluation, you may create reports based on your own needs.

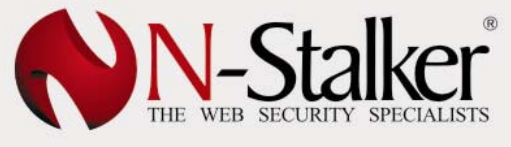

In this version, N-Stalker Web Application Security Scanner provides you with the ability to create three different report profiles, customizing the level of information you may need. These reports can be generated on HTML, RTF and PDF formats, according to your specification.

In this section, we will provide you with a brief analysis of each particular report profile. For customization and format options please see Chapter 6.

### 1.5.1. Technical Report

This is the most detailed report made available in the N-Stalker Web Application Security Scanner. It provides user not only with a summary of scanned resources and vulnerabilities found but also with website tree view, objects found and detailed information about vulnerabilities.

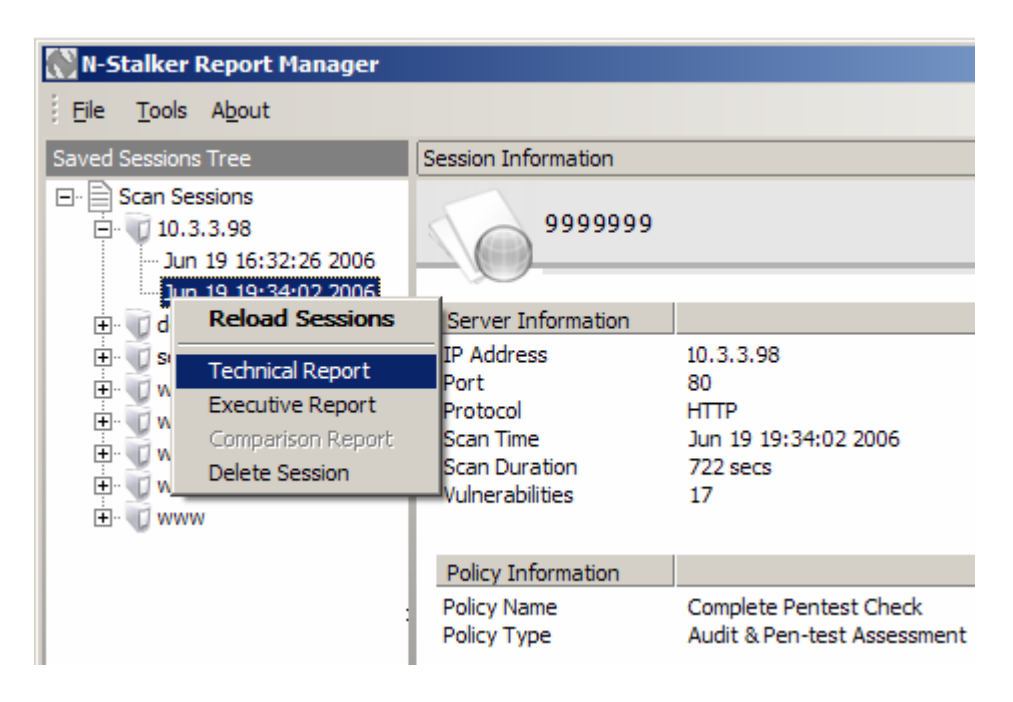

These are the most common available sections:

- Scan Summary
- Web Application Information
- Published Directories
- Website Tree
- Cookies Report
- E-mails Report
- Information Leakage Report
- Hidden Files Report
- Broken Pages Report
- Web Forms Report
- Web Server Exposure Vulnerabilities
- Custom Design Errors Vulnerabilities
- Web Signature Attacks Vulnerabilities
- Confidentiality Exposure Vulnerabilities
- Cookie Exposure Vulnerabilities
- File & Directory Exposure Vulnerabilities

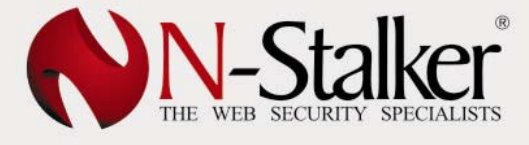

### Content Inspection Report

If necessary, N-Stalker Reports may include technical details about each HTTP Request and Response (entire content).

### 1.5.2. Executive Report

This is an executive view of a N-Stalker Scan Session. It provides a summary of scanned resources and vulnerabilities information. It is recommended to managers, IT executives, auditors or for those requiring to get a glance at the Web Application current security status.

| 💦 N-Stalke                            | r Report Manager  |                                  |                                                       |
|---------------------------------------|-------------------|----------------------------------|-------------------------------------------------------|
| Eile Tool                             | s A <u>b</u> out  |                                  |                                                       |
| Saved Sessio                          | ns Tree           | Session Information              |                                                       |
| Scan Sessions<br>                     |                   | 9999999                          |                                                       |
| 🗄 🕡 🗄                                 | Reload Sessions   | Server Information               |                                                       |
|                                       | Technical Report  | IP Address<br>Port               | 10.3.3.98<br>80                                       |
| i i i i i i i i i i i i i i i i i i i | Executive Report  | Protocol                         | HTTP                                                  |
| ÷. 🖏 🗤                                | Comparison Report | Scan Time                        | Jun 19 19:34:02 2006                                  |
| 🛓 💮 🗤                                 | Delete Session    | Scan Duration<br>Vulnerabilities | 722 secs<br>17                                        |
| ÷. 🕡 wv                               | NW                | Vanier abilities                 | 17                                                    |
|                                       |                   | Policy Information               |                                                       |
|                                       | :                 | Policy Name<br>Policy Type       | Complete Pentest Check<br>Audit & Pen-test Assessment |

### 1.5.3. Comparison Report

Comparison Report is an executive summary that compares results of one particular Web Application target from a specified period range.

No doubt it is a very important differential for IT managers, auditors and senior administrators wishing to compare previous scan results to identify possible vulnerability trends. It is ideal for Patch and Change management control.

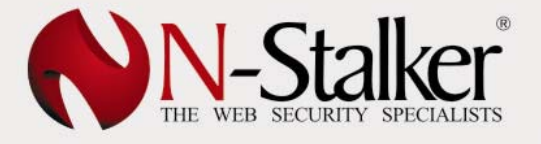

| 💦 N-Stalker Report Manager            |                                |                                                       |
|---------------------------------------|--------------------------------|-------------------------------------------------------|
| Eile Tools About                      |                                |                                                       |
| Saved Sessions Tree                   | Session Information            |                                                       |
| ⊡ Scan Sessions<br>⊕ 10.3.3.98        | 3333333                        |                                                       |
| Reload Sessions                       | Server Information             |                                                       |
| Technical Report     Executive Report | IP Address<br>Port<br>Protocol | 10.3.3.98<br>80<br>HTTP                               |
|                                       | Scan Time<br>Scan Duration     | Jun 19 19:34:02 2006<br>722 secs                      |
| Jul 09 20:21:36 2006                  | vuinerabiilües                 | 17                                                    |
| - •                                   | Policy Information             |                                                       |
|                                       | Policy Name<br>Policy Type     | Complete Pentest Check<br>Audit & Pen-test Assessment |